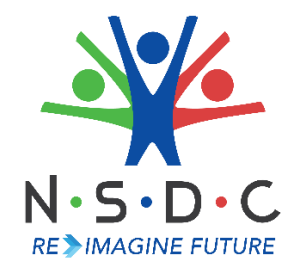

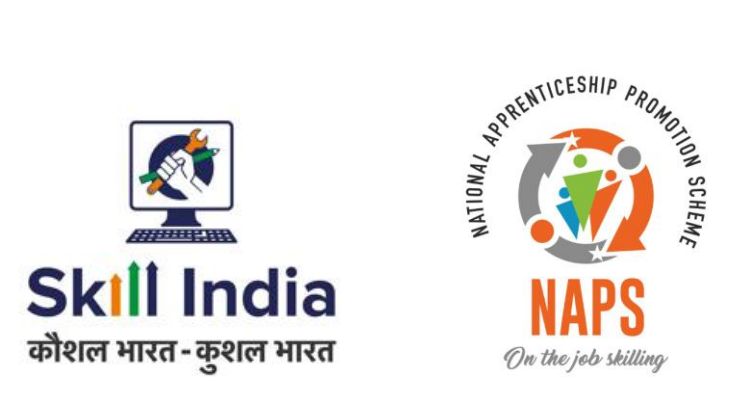

# User Manual for Establishment Registration - Pradhan Mantri National Apprenticeship Mela

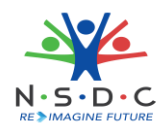

# Table of Contents

| 1              | Intr | Introduction2                                               |   |  |  |  |
|----------------|------|-------------------------------------------------------------|---|--|--|--|
| 2 Registration |      |                                                             |   |  |  |  |
|                | 2.1  | Activate Establishment Login ID                             | 8 |  |  |  |
|                | 2.2  | First Time Login                                            | 9 |  |  |  |
| 3              | Арр  | Apprenticeship Mela Location12                              |   |  |  |  |
| 4              | Vie  | View Apprenticeship Statistics and State – wise e-KYC Map13 |   |  |  |  |

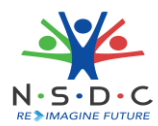

# 1 Introduction

The User Manual for Establishment Registration – Pradhan Mantri National Apprenticeship Mela is designed to provide information on, how a new user can register as an Establishment. The Establishment can perform the following functionalities as listed.

- Registration
  - o Active Establishment Login ID
  - First-Time Login
- Apprenticeship Mela Location
- View Apprenticeship Statistics and State wise e KYC Map

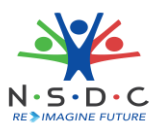

## 2 Registration

The **Registration** section allows the new user to register as an Establishment.

## To Navigate

Home - - > Apprenticeship Mela - - > Login / Register for PMNAM

To **Register**, the new Establishment on the Appenticeship India website do as follows.

| ्रि<br>Skill India<br>क्षेरल मसर-कुसार मारत | North Contraction of the second second secon | Home | Dashboard & Reprenticeship     DBT FAQs     Technical Support     Login/Register       Get Started ~ Apprenticeship Opportunities     Apprenticeship Courses     Third Party Aggregator(TPA)     Instructional Videos ~ FAQ's |
|---------------------------------------------|----------------------------------------------------------------------------------------------------|------|----------------------------------------------------------------------------------------------------|
|                                             |                                                                                                    |      | PM National Apprenticeship Mela                                                                                                    |
|                                             |                                                                                                    | C    | Select state name Q Login/Register for PMNAM                                                                                                    |

Click Login / Register for PMNAM, the PRADHAN MANTRI NATIONAL APPRENTICESHIP MELA screen appears.

| PRADHAN M                     | ANTRI NATIONAL APPRENTICESHIP MELA |
|-------------------------------|------------------------------------|
| Are you a:<br>O Candidate     | Establishment                      |
| Are you already registered or | Apprenticeship Portal?             |
| New User                      | Existing User                      |

Select Establishment and New User from the given list, the Register as a Establishment screen appears.

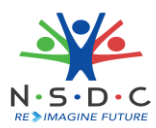

- > The **Register as a Establishment** screen hosts *two* sections as listed below
  - Register as a Establishment
  - Establishment Details
- The Register as an Establishment screen allows to select Apprenticeship Mela location preferences details such as Year, Month, State, District, and PMNAM Centre from the drop down list.

| Register as a Establishment<br>Fill your Apprenticeship Mela location preferences. |         |         |            |              |          |
|------------------------------------------------------------------------------------|---------|---------|------------|--------------|----------|
| Year *                                                                             | Month * | State * | District * | PMNAM Centre | Delete   |
|                                                                                    |         |         |            |              | Add More |

The Register as a Establishment screen also allows to Delete and Add More Apprenticeship Mela location preferences.

**Note:** The Establishment can add more than one apprenticeship mela location preference.

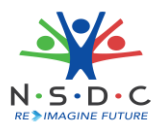

The Establishment Details section allows to enter Name, PAN Number, Address Line 1, Address Line 2, City, and Pin Code.

| Establishment Details       |                           |  |  |  |
|-----------------------------|---------------------------|--|--|--|
| Name of the Establishment * | Establishment Type *      |  |  |  |
| Enter Establishment Name    | Select Establishment Type |  |  |  |
| Registration Type *         | PAN Number                |  |  |  |
| Select Registration Type    | Enter Number              |  |  |  |
| Address Line 1 *            | Address Line 2            |  |  |  |
| Enter Address Line 1        | Enter Address Line 2      |  |  |  |
| City *                      | Pin Code *                |  |  |  |
| Enter City                  | Enter Pin Code            |  |  |  |

The Establishment Details section also allows to select Establishment Type, and Registration Type from the drop – down list.

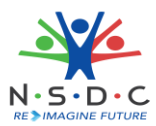

| $\geq$ | The Establishment De | tails section also | allows to select State. | . and District from the dro | p – down list. |
|--------|----------------------|--------------------|-------------------------|-----------------------------|----------------|
|        |                      |                    |                         |                             |                |

| State *                                                                                                    | District *                                                                                        |  |  |  |
|----------------------------------------------------------------------------------------------------|---------------------------------------------------------------------------------------------------|--|--|--|
| Select State 🗸                                                                                                    | Select District                                                                                   |  |  |  |
| Name of the Contact Person *                                                                                               |                                                                                                   |  |  |  |
| Enter Contact Person Name                                                                                                  |                                                                                                   |  |  |  |
| Mobile Number                                                                                                    | Landline Number *                                                                                 |  |  |  |
| Enter Number                                                                                                    | STD Code Landline Number                                                                          |  |  |  |
| Official Email ID *                                                                                                    | Confirm Email ID *                                                                                |  |  |  |
| Enter Email                                                                                                    | Enter Confirm Email                                                                               |  |  |  |
| Password *                                                                                                    | Confirm Password *                                                                                |  |  |  |
| Password                                                                                                    | Confirm Password                                                                                  |  |  |  |
| Your password must be 6 characters long.<br>Are you engaging apprentices under BOAT/NATS?                                  |                                                                                                   |  |  |  |
| I have read, understood and agree to abide by the <u>"User</u> checking this box, I am entering into a legally binding con | <i>Terms", <u>"Privacy Policy"</u> and <u>"Disclaimer";</u> and understand that by<br/>ntract</i> |  |  |  |
|                                                                                                    | Submit                                                                                            |  |  |  |

- The Establishment Details section also allows to enter Name of the Contact Person, Mobile Number, Landline Number, Official Email ID, Confirm Email ID, Password, and Confirm Password.
- Select **Are you engaging apprentices under BOAT/NATS** from the checkboxes.
- Select the *Checkbox*, to accept the "User Terms," "Privacy Policy," and "Disclaimer".
- Click Submit, the Registered successfully screen appears along with the Establishment registration number.

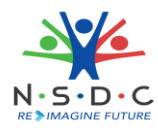

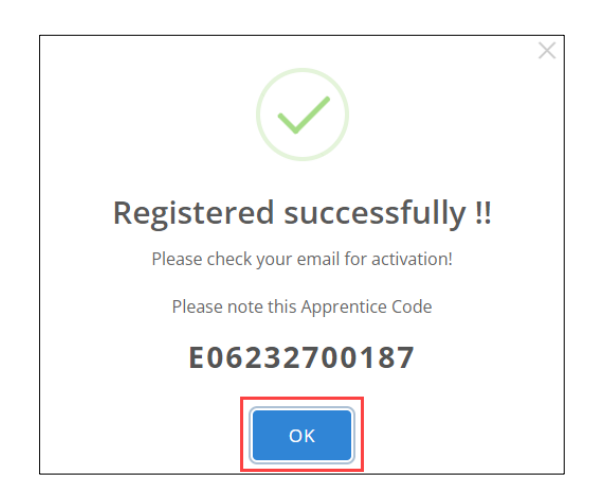

Click **OK**, the **Activate** screen appears.

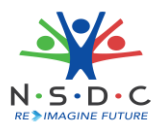

## 2.1 Activate Establishment Login ID

The successfully registered Establishment will receive the activation email to the registered mail ID.

| Dear ma                                                                                                    |
|----------------------------------------------------------------------------------------------------|
| Your Registration Number is E04202900001                                                                                                    |
| Please note this number for all communications                                                                                                    |
| Please Activate your Account                                                                                                    |
| Activate                                                                                                    |
| The activation link expires on April 15th 2020, 03:39:40 pm                                                                                                    |
| Thank you for using our application!                                                                                                    |
| Regards,<br>Apprenticeship Portal                                                                                                    |
| If you're having trouble clicking the "Activate" button, copy and paste the URL below into your<br>web browser: <u>http://epic-<br/>1.apprenticeshipindia.org/activate/5e8da2e498878402b22ae891/JVm9zt1u1LNfjndVWBBI508</u><br>D7zMb/CR |

- The activation mail displays the information of the Establishment such as Establishment Name, Registration Number, and also contains the information on the activation link expires on date/time.
- > Click Activate, to activate the login credentials and to navigate to the First Time Login screen.

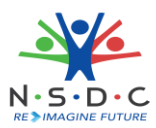

## 2.2 First Time Login

The **First Time Login** screen allows the Establishment to login to apprenticeship portal and to complete the Establishment Registration.

### To Navigate

Home - - > PMNAM Registration

| PRADHAN                 | MANTRI NATIONAL APPRENTICESHIP MELA |
|-------------------------|-------------------------------------|
| Are you a:              | <ul> <li>Establishment</li> </ul>   |
| Are you already registe | ered on Apprenticeship Portal?      |

Select Establishment and Existing User from the given list, the Fill your profile details screen appears.

| Fill you | ir profile details. |        |
|----------|---------------------|--------|
| Enter er | mail address        | Verify |

- > The **Fill your profile details** screen allows to enter email address.
- Click Verify, the Establishment details screen appears.

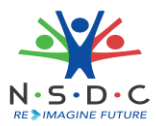

The Establishment Details screen displays establishment details such as Email ID, and Establishment Code.

| Establishment Details |                                  |                    |                     |                        |           |  |  |
|-----------------------|----------------------------------|--------------------|---------------------|------------------------|-----------|--|--|
| Email ID: tabbu300    | Email ID: tabbu30dange@gmail.com |                    |                     |                        |           |  |  |
| Establishment Coo     | le : E12222700115                |                    |                     |                        |           |  |  |
| Details are validate  | ed, fill your PRADHAN I          | MANTRI NATIONAL AP | PRENTICESHIP MELA ( | PMNAM) Location(s) Pre | ferences. |  |  |
| Fill your Apprentic   | eship Mela location pre          | eferences.         |                     |                        |           |  |  |
| Year *                | Month *                          | State *            | District *          | PMNAM Centre           |           |  |  |
| 2023 🗸                | Jun 🗸                            | Maharas 🗸          | Latur 🗸             | •                      | Delete    |  |  |
|                       |                                  |                    |                     |                        | Add More  |  |  |
|                       |                                  |                    |                     | S                      | ubmit     |  |  |

- The Establishment Details screen also allows to select Apprenticeship Mela Location preference such as Year, Month, State, District, and PMNAM Centre from the drop down list.
- Click Submit, the following screen appears.

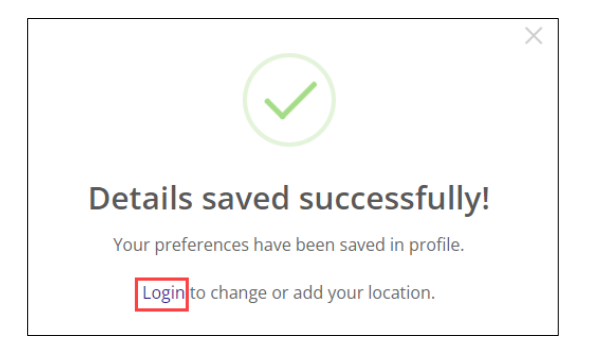

Click Login, to navigate to the Login screen.

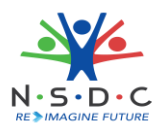

> The Login screen allows to enter Email ID and Password.

| La                                                                                                    | ogin                          |  |  |  |
|----------------------------------------------------------------------------------------------------|-------------------------------|--|--|--|
|                                                                                                    |                               |  |  |  |
| Enter Email ID                                                                                                    | ۸                             |  |  |  |
| Enter Password                                                                                                    | ٢                             |  |  |  |
| I have read, understood and agree to abide by the <u>"User Terms"</u> ,<br><u>"Privacy Policy"</u> and <u>"Disclaimer"</u> ; and understand that by checking<br>this box, I am entering into a legally binding contract |                               |  |  |  |
| Lo                                                                                                    | gin                           |  |  |  |
| * In case you are unable to lo                                                                                                    | ogin, kindly close and reopen |  |  |  |
| your browser or <u>Reset Password.</u>                                                                                                    |                               |  |  |  |
| Resend activation link?                                                                                                    | Update mobile number          |  |  |  |

- Select *checkbox* to **agree the User Terms, Privacy policy, and Disclaimer**.
- > Click Login, the Dashboard appears.

| Dashboard                    | 命 - Dashboard                                                    |                                                                                                    |                          |                                              |  |  |  |  |  |  |  |
|------------------------------|------------------------------------------------------------------|----------------------------------------------------------------------------------------------------|--------------------------|----------------------------------------------|--|--|--|--|--|--|--|
| ① BTP 0 ② Contracts 0 >      | A Kindly do not share your login I them have their own dedicated | Kindly do not share your login ID and Password with any other stakeholders such as Sector Skill Councils and Third Party Aggregators as each one of<br>them have their own dedicated login IDs to cater to their functions under the programme |                          |                                              |  |  |  |  |  |  |  |
| Assessment and Certification | Ē                                                                | D                                                                                                    | 82                       | Ø                                            |  |  |  |  |  |  |  |
| <u>∬</u> Candidates          | 0<br>Apprenticeship<br>opportunities                             | e-KYC Completed                                                                                                    | <b>O</b><br>Applications | Contracts 0 0                                |  |  |  |  |  |  |  |
| Opportunity                  |                                                                  | Yes No                                                                                                    |                          | Approved Pending 0 0 Active Active           |  |  |  |  |  |  |  |
| Applications 0               |                                                                  |                                                                                                    |                          | Designated Optional<br>Trade (DT) Trade (OT) |  |  |  |  |  |  |  |
| Courses 0                    |                                                                  |                                                                                                    |                          |                                              |  |  |  |  |  |  |  |

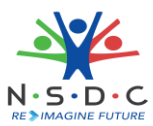

# 3 Apprenticeship Mela Location

The Apprenticeship Mela Location screen allows to view the apprenticeship mela location preferences.

### To Navigate

```
Home - - > Dashboard - - > Apprenticeship Mela Location
```

| ×  | Invitations                      |                       |                           |          |              |               |  |  |  |
|----|----------------------------------|-----------------------|---------------------------|----------|--------------|---------------|--|--|--|
| 5  | Courses 0                        | Apprenticeship Mela L | Add Apprenticeship Mela I | Location |              |               |  |  |  |
| ₹  | Stipend >                        |                       |                           |          |              |               |  |  |  |
| £  | ТРА                              | State Name            | District Name             | Duration | PMNAM Centre | Actions       |  |  |  |
|    | Branches                         | Maharashtra           | Kolhapur                  | Jun 2023 |              | Update Delete |  |  |  |
| Ø  | BT Attendance 0                  |                       |                           |          |              |               |  |  |  |
| Ø  | BTP Claims 0                     | Maharashtra           | Satara                    | Dec 2022 |              | Update Delete |  |  |  |
| ₹  | DT AITT Exam And > Certification |                       |                           |          |              |               |  |  |  |
| 5  | Technician Vocational            |                       |                           |          |              |               |  |  |  |
| L  | Sub Users                        | « Previous Next »     |                           |          |              |               |  |  |  |
| 9. | Apprenticeship Mela<br>Location  |                       |                           |          |              |               |  |  |  |
|    |                                  |                       |                           |          |              |               |  |  |  |

The Apprenticeship Mela Location Listing screen displays State Name, District name, Duration, PMNAM Centre, and Actions.

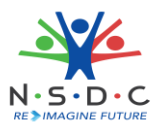

## 4 View Apprenticeship Statistics and State – wise e-KYC Map

The **Apprenticeship Statistics and State – wise e – KYC Map** screen allows Establishment to view details of Apprenticeship such as number candidates enrolled and number of opportunities for the required states.

## To Navigate

Home - - > Dashboard

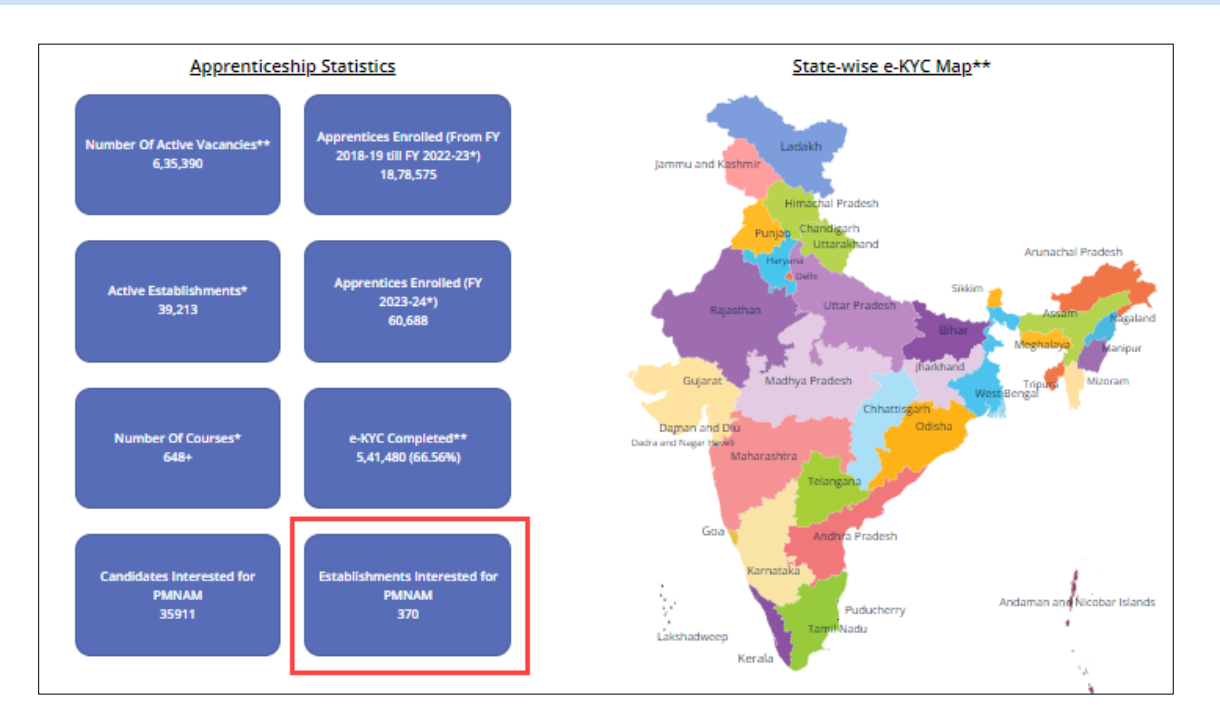

The count of Establishment Interested for PMNAM will be increased after successful registration of Establishment.

**Note:** The count of Establishment Interested for PMNAM will be updated from last month second Monday to current month second Monday.